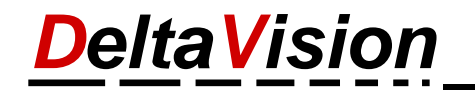

## Laufzeitfehler bei benutzerdefinierter Benutzeroberfläche in

# dvExcel2016ClassicMenu.xlam dvPowerPoint2016ClassicMenu.ppam dvWord2016ClassicMenu.dotm

Wenn Sie beim Start von Excel oder Word oder PowerPoint im Zusammenhang mit dem OfficeClassicMenu einen Fehler von der Benutzeroberfläche bekommen (analog dem Beispiel unten), so kann dies daran liegen, dass Sie entweder noch eine ältere Version vom OfficeClassicMenu installiert haben oder dass Sie noch eine ältere Excel Version haben und ein ganz neue Version des OfficeClassicMenu einsetzen.

 $\times$ Laufzeitfehler bei benutzerdefinierter Benutzeroberfläche in dvExcel2016ClassicMenu.xlam Fehler in der benutzerdefinierten Benutzeroberfläche von XML von 'C:\Program Files (x86)\Microsoft Office\root\Office16\xlstart\dvExcel2016ClassicMenu.xlam': Zeile: 179 Spalte: 54 Fehlercode 0x80004005 Das Office-Steuerelement wurde anhand der ID nicht gefunden. ID: ReviewShareWorkbook OK Alle OK

Beispiel einer solchen Fehlermeldung in Excel. Entscheidend ist die Information im Titel, die restlichen Angaben können von diesem Beispiel abweichen.

Fehlermeldung im Titel bei Excel Laufzeitfehler bei benutzerdefinierter Benutzeroberfläche in dvExcel2016ClassicMenu.xlam

Fehlermeldung im Titel bei PowerPoint Laufzeitfehler bei benutzerdefinierter Benutzeroberfläche in dvPowerPoint2016ClassicMenu.ppam

Fehlermeldung im Titel bei Word Laufzeitfehler bei benutzerdefinierter Benutzeroberfläche in dvWord2016ClassicMenu.dotm

#### Wie kommt es zu diesem Fehler

Microsoft entwickelt Office 2016 permanent weiter und bringt alle Monate neue Funktionen. In der Regel betrifft dies das OfficeClassicMenu nicht. In der Vergangenheit ist es aber schon vorgekommen, dass Microsoft bestehende Funktionen entfernt hat, wodurch einzelne Buttons im OfficeClassicMenu ungültig wurden. Der Button wird dann ausgeblendet und die Fehlermeldung je nach Office-Einstellungen angezeigt. Ausser der Fehlermeldung stört dies aber nicht weiter. Das OfficeClassicMenu funktioniert trotzdem.

#### Abhilfe / Lösungsvariante 1

Klicken Sie auf **Datei / Optionen** 

Wählen Sie links die Gruppe **Erweitert**. Auf der rechten Seite scrollen Sie nach unten bis zur Rubrik **Allgemein**. **Deaktivieren** Sie dort die Checkbox «**Fehler von Benutzeroberflächen-Add-Ins anzeigen**».

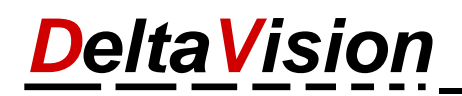

| Excel-Optionen                                                                                                    | ?                                                                                                    | ×     |
|----------------------------------------------------------------------------------------------------|----------------------------------------------------------------------------------------------------|-------|
| Allgemein       ✓ Verknüpfur         Formeln       Genauigke         Daten       1904-Datur         Dokumentprüfung       ✓ Externe Ver         Sprichern       Allgemein         Sprache       Andere An verwenden | ngen mit anderen <u>D</u> okumenten aktualisieren<br>t wie angezeigt festlegen<br>nswerte verwenden<br>knüpfungswerte speichern<br>wendungen ign <u>o</u> rieren, die Dynamischen Datenaustausch (Dynamic Data Exchange, DDE) | •     |
| Erleichterte Bedienung 🗸 Aktualisier                                                                                                    | en von automatischen Verknüpfungen anfordern                                                                                                    |       |
| Erweitert Fehler von                                                                                                    | Benutzeroberflächen <u>-</u> Add-Ins anzeigen                                                                                                    |       |
| Menüband anpassen 🗹 Inhalt für d                                                                                                    | ie Papierformate A4 oder <u>8</u> ,5 x 11 Zoll skalieren                                                                                                    |       |
| Symbolleiste für den Schnellzugriff Beim Start alle                                                                                                    | Dateien <u>ö</u> ffnen in:                                                                                                    |       |
| Add-Ins Weboptione                                                                                                    | <u>n</u>                                                                                                    |       |
| Trust Center Listen zur Verv                                                                                                    | I-Verarbeitu <u>ng</u> aktivieren<br>vendung bei Sortierungen und Fülloperationen <u>Reputzerdefinierte Listen bearbeiten</u><br>OK Abbre                                                                                     | echen |

| PowerPoint-Optionen                                                                 |                                                                                                    | ?     | ×    |
|-------------------------------------------------------------------------------------|----------------------------------------------------------------------------------------------------|-------|------|
| Allgemein<br>Dokumentprüfung<br>Speichern<br>Sprache<br>Erleichterte Bedienung      | <ul> <li>✓ Im <u>H</u>intergrund drucken</li> <li>☐ IrueType-Schriftarten als Grafiken drucken</li> <li>☐ Eingefügte Objekte mit Druckerauflösung drucken</li> <li>☐ Hohe Qualität</li> <li>☐ Transparente Grafiken für Druckerauflösung ausrichten</li> </ul>                          |       | •    |
| Erweitert                                                                           | Beim Drucken des Dokuments:                                                                                                    |       |      |
| Menüband anpassen<br>Symbolleiste für den Schnellzugriff<br>Add-Ins<br>Trust Center | <ul> <li>Die letzten Druckeinstellungen verwenden <sup>(1)</sup></li> <li><u>F</u>olgende Druckeinstellungen verwenden: <sup>(1)</sup></li> <li><u>D</u>rucken: Ganzseitige Folien </li> <li><u>Farbe und Graustufe: Farbe</u> </li> <li><u>A</u>usgeblendete Folien drucken</li> </ul> |       |      |
|                                                                                     | An Papiergröße anpassen Folienrahmen  Allgemein Fehler von Benutzeroberflächen_Add-Ins anzeigen                                                                                                    |       |      |
|                                                                                     | OK                                                                                                    | Abbre | chen |

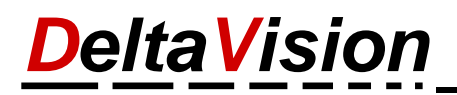

| Word-Optionen                       |                                                              | ?     | ×       |
|-------------------------------------|--------------------------------------------------------------|-------|---------|
| Allgemein                           | ✓ Sprach <u>s</u> pezifische Daten einbetten                 |       |         |
| Anzeige                             | Allgemein                                                    |       |         |
| Dokumentprüfung                     | Dateiformatkonvertierung beim Öffnen bestätigen              |       |         |
| Speichern                           | Automatische Verknüpfungen beim <u>Ö</u> ffnen aktualisieren |       |         |
| Sprache                             | Diffnen eines Dokuments in der Entwurfsansicht zulassen      |       |         |
| Erleichterte Bedienung              | Seitenumbruch im Hintergrund                                 |       |         |
| Erweitert                           | Fehler von Benutzeroberflächen_Add-Ins anzeigen              |       |         |
| Menüband anpassen                   | Posta <u>m</u> schint:                                       |       |         |
| Symbolleiste für den Schnellzugriff |                                                              |       |         |
| Add-Ins                             |                                                              |       |         |
| Trust Center                        | Dateispeicherorte Weboptionen                                |       | Ŧ       |
|                                     | •                                                            |       |         |
|                                     | ОК                                                           | Abbre | echen . |

### Abhilfe / Lösungsvariante 2

Eventuell verwenden Sie noch eine ältere Version des OfficeClassicMenu. Installieren Sie die neuste Version des Classic Menü.